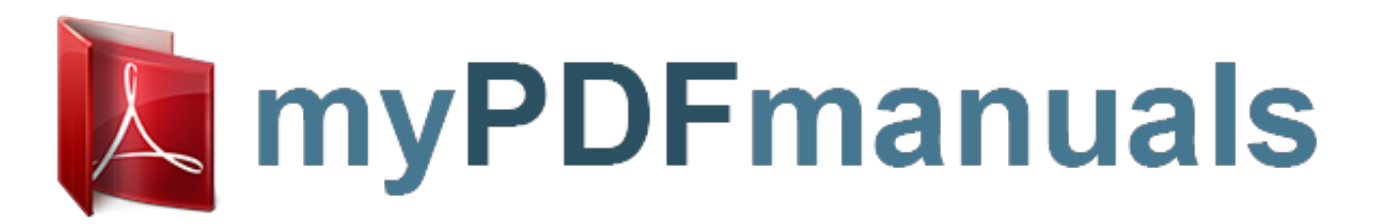

You can read the recommendations in the user guide, the technical guide or the installation guide for SONY NWZ-E453. You'll find the answers to all your questions on the SONY NWZ-E453 in the user manual (information, specifications, safety advice, size, accessories, etc.). Detailed instructions for use are in the User's Guide.

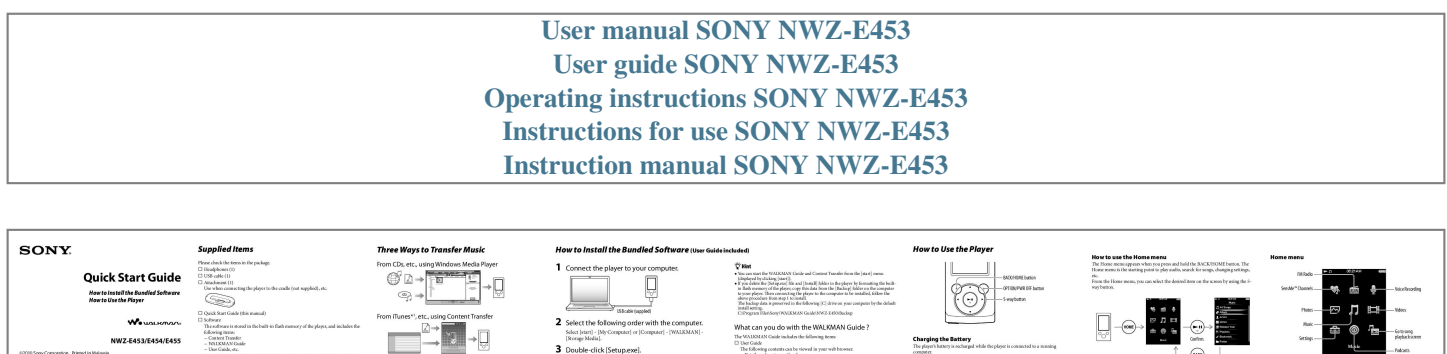

this model is accompanied by the User can view from the WMJOMAN Galde.

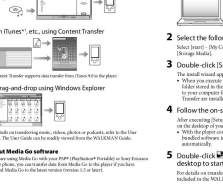

<text><text><text><text><text><text><text>

And a set of the set of the set o

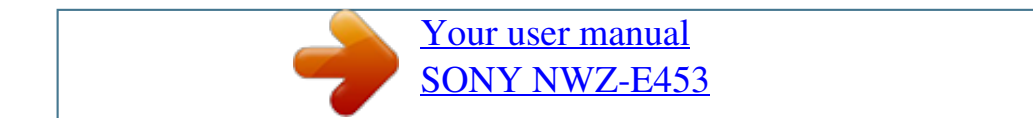

## Manual abstract:

After executing [Setup.exe], the WALKMAN Guide shortcut appears on the desktop of your computer. With the player connected to your computer, when installation of bundled software is completed, Content Transfer starts automatically. Charging. Hint After executing [Setup.exe] you can use the free space in the [Storage Media] folder more effectively by formatting the built-in flash memory of the player. To format the built-in flash memory of the player, see "To initialize (format) the player" on the backside. Turning the Player On and Off To turn on To turn off Press any button. Press and hold the OPTION/PWR OFF button. About Media Go software If you are using Media Go with your PSP (PlayStation Portable) or Sony Ericsson mobile phone, you can transfer data from Media Go to the player if you have updated Media Go to the latest version (version 1. 5 or later). ® ® 5 Double-click (WALKMANGuide) on the desktoptostart the WALKMANGuide. For details on transferring music, etc., refer to the User Guide included in the WALKMAN Guide. Parts and Controls BACK/HOME button 5-way button\*1 (play/pause/confirm) button / buttons / buttons Troubleshooting If the player does not function as expected, try the following steps to resolve the issue. 1 Find the symptoms of the issue in "Troubleshooting" in the User Guide (HTML document), and try any corrective actions listed. For details on connecting to a computer, see the tables on the right. Headphone jack WM-PORT jack 2 3 Connect the player to your computer to charge the battery. You may be able to resolve some issues by charging the battery. Connect the USB cable (supplied), or peripheral devices (not supplied). Display VOL +\*1/ button OPTION/PWR OFF button HOLD switch Strap hole Microphone Press the RESET button with a small pin, etc. If you press the RESET button while operating the player, stored data and player settings may be lost. RESET button Press to display the option menu. If you press and hold the OPTION/PWR OFF button, the screen turns off and the player enters standby mode. 4 5 6 Check information on the issue in the Help of each software. Look up information on the issue on one of the customer support Web sites. About the customer support Web sites, see "For the latest information". Use to make voice recordings. If the approaches listed above fail to resolve the issue, consult your nearest Sony dealer. RESET button Use a small pin, etc. \*1 There are tactile dots. Use them to help with button operations. Symptom Cause/Remedy The player cannot charge The USB cable is not connected to a USB connector the battery, on your computer properly, Disconnect the USB cable, and then reconnect it. Use the supplied USB cable. The battery is charged in an ambient temperature out of the range of 5 °C (41 °F) to 35 °C (95 °F). icon You cannot charge the battery when appears. Charge the battery in an ambient temperature of 5 °C (41 °F) to 35 °C (95 °F). The computer is not on. Turn on the computer. Your computer has entered Sleep or Hibernation status. Release the computer from Sleep or Hibernation status. A USB hub is being used. Connecting the player via a USB hub may not work. Connect the player to your computer using the USB cable (supplied). The operating system installed on the computer is not supported by the player. To charge the player, connect the player to a computer with the operating system that is supported by the player. You have not used the player for more than a year. Depending on the conditions under which your player is used, the battery may have been deteriorated. Consult your nearest Sony dealer. [Connected USB. The The USB cable is not connected to a USB connector player cannot be on your computer properly. operated.] or [Connected Disconnect the USB cable, and then reconnect it, USB (MTP). The player Use the supplied USB cable, cannot be operated.] A USB hub is being used. does not appear when Connecting the player via a USB hub may not connected to the work. Connect the player directly to your computer computer with the USB using the USB cable (supplied). cable (supplied) (The The USB connector on your computer may have a problem. computer does not recognize the player). Connect the player to another USB connector on your computer. Symptom [Connected USB..

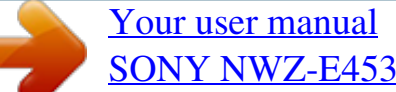